## TRAVE VIEREERENDEL – Manciocchi, Peperoni Romano

Ipotizzo di dover dimensionare un edificio ponte formato da due travi Viereendel, che superano una luce di 16 m, con un'altezza delle travi di 4 m e una distanza tra le travi di 6 m.

Dopo aver disegnato la griglia con il comando *New Model -> Grid Only,* definisco i casi di carico, con il comando *Define -> Load Patterns*, utilizzando un carico Q che tenga in considerazione del peso proprio.

| ad Patterns       |              |   |                           |                              |        | Click To:                   |  |
|-------------------|--------------|---|---------------------------|------------------------------|--------|-----------------------------|--|
| Load Pattern Name | Туре         |   | Self Weight<br>Multiplier | Auto Lateral<br>Load Pattern |        | Add New Load Pattern        |  |
| DEAD              | Dead         | ~ | 1                         |                              | $\sim$ | Add Copy of Load Pattern    |  |
| DEAD<br>Q         | Dead<br>Dead |   | 1<br>1                    |                              |        | Modify Load Pattern         |  |
|                   |              |   |                           |                              |        | Modify Lateral Load Pattern |  |
|                   |              |   |                           |                              |        | Delete Load Pattern         |  |
|                   |              |   |                           |                              |        | Show Load Pattern Notes     |  |

Successivamente definisco il materiale, ovvero un calcestruzzo C40/50, con il comando

*Define -> Materials* e le sezioni da utilizzare per travi e pilastri, con *Define -> Section properties - > Frame sections.* 

|                                                                      |                                                                                                    |        | Section Notes                                                                             | IRAVI Modifu/Show Notes                                                                                                    | Display Color                                                          |
|----------------------------------------------------------------------|----------------------------------------------------------------------------------------------------|--------|-------------------------------------------------------------------------------------------|----------------------------------------------------------------------------------------------------|------------------------------------------------------------------------|
| Region                                                               | Italy                                                                                                    | ~      | Dimensions                                                                                | international international internationa<br>International international int | Section                                                                |
| · · · · · · · · ·                                                    |                                                                                                    |        | Depth (t3)                                                                                | 0,5                                                                                                    |                                                                        |
| vateriai Type                                                        | Concrete                                                                                                    | ~      | Width (t2)                                                                                | 0,3                                                                                                    |                                                                        |
| Standard                                                             | UNI EN 206-1:2006 e UNI 11104:2004                                                                                     | ~      |                                                                                           |                                                                                                    |                                                                        |
| Grade                                                                | C40/50                                                                                                    | $\sim$ |                                                                                           |                                                                                                    |                                                                        |
|                                                                      |                                                                                                    |        | Material                                                                                  | Property Modifiers                                                                                                    | Properties<br>Section Properties                                       |
|                                                                      | OK Cancel                                                                                                    |        | + C40/50                                                                                  | Set Modifiers                                                                                                    | Time Dependent Propertie                                               |
| ular Section                                                         | ×                                                                                                    | <      | Con<br>S Rectangular Section                                                              | crete Reinforcement                                                                                                    |                                                                        |
| ular Section                                                         | ASTRI Deplay Color                                                                                                    | <      | Con<br>S Rectangular Section<br>Section Name                                              | Crete Reinforcement                                                                                                    | 4<br>Daplay Color                                                      |
| jular Section                                                        | ASTRI Depley Color                                                                                                    | ×      | Can<br>S Rectangular Section<br>Section Name<br>Section Hotes                             | Creis Reinforcement                                                                                                    | 4<br>Display Coor                                                      |
| ular Section PL<br>In Name PL<br>In Notes In<br>In (13)<br>In (12)   | ASTRI Depley Celer                                                                                                    | ×      | Con<br>S Rectangular Section<br>Section Name<br>Section Notes<br>Deeth (13)<br>Worth (12) | OK Cancel OK Cancel TRAN FRINCIPALI TRAN FRINCIPALI G.S G.3                                                                                                    | Bisplay Color                                                          |
| uter Section PL<br>In Name PL<br>In Notes Cost<br>In (13)<br>In (12) | ASTRI Deplay Color Model<br>ModifyShow Motes<br>0.3<br>Section<br>Popertes                                             | ×      | Con S Rectangular Section Section Name Section Name Deeph (1) Weth (12)                   | OK Cance<br>OK Cance<br>TRAN PRICPALI<br>ModifyShow Notes<br>0.5<br>0.3                                                                                                    | Baction                                                                |
| n Name PL<br>n Name PL<br>n Notes n<br>h (13)<br>h (12)              | ASTRI Deplay Color<br>ModifyShow Notes<br>0.3<br>Section<br>Poperty Societies<br>Property Moders<br>Section Properties | ×      | Con S Rectangular Section Section Name Section Name Depth (1) Weth (1) Weth (1) Material  | OK Cancel OK Cancel TRAVIPBICPALI OS 0.5 0.3 Property Modifies                                                                                                    | Baction<br>Deplay Color<br>Section<br>Properties<br>Section Properties |

Modello la struttura, dividendo la luce in campate da 4 m ciascuna:

Con il comando *Draw special joint*, disegno i punti ogni 4 m, mentre con *Draw frame/cable* disegno sia le travi che i pilastri della Viereendel, escludendo il primo e l'ultimo pilastro in cui ci sarà l'appoggio della trave.

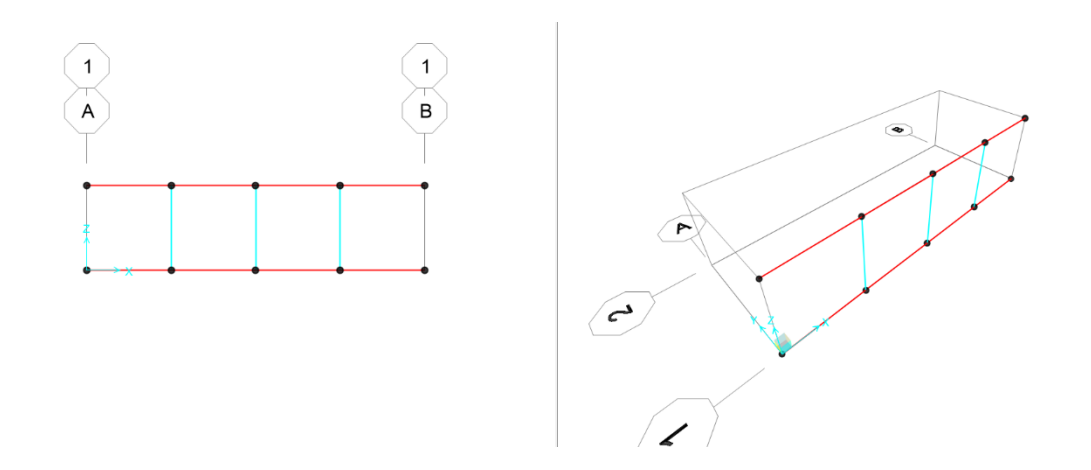

Attraverso il comando Replicate, copio gli elementi appena disegnati sull'altra griglia.

Disegno le travi principali con il comando Draw frame/cable.

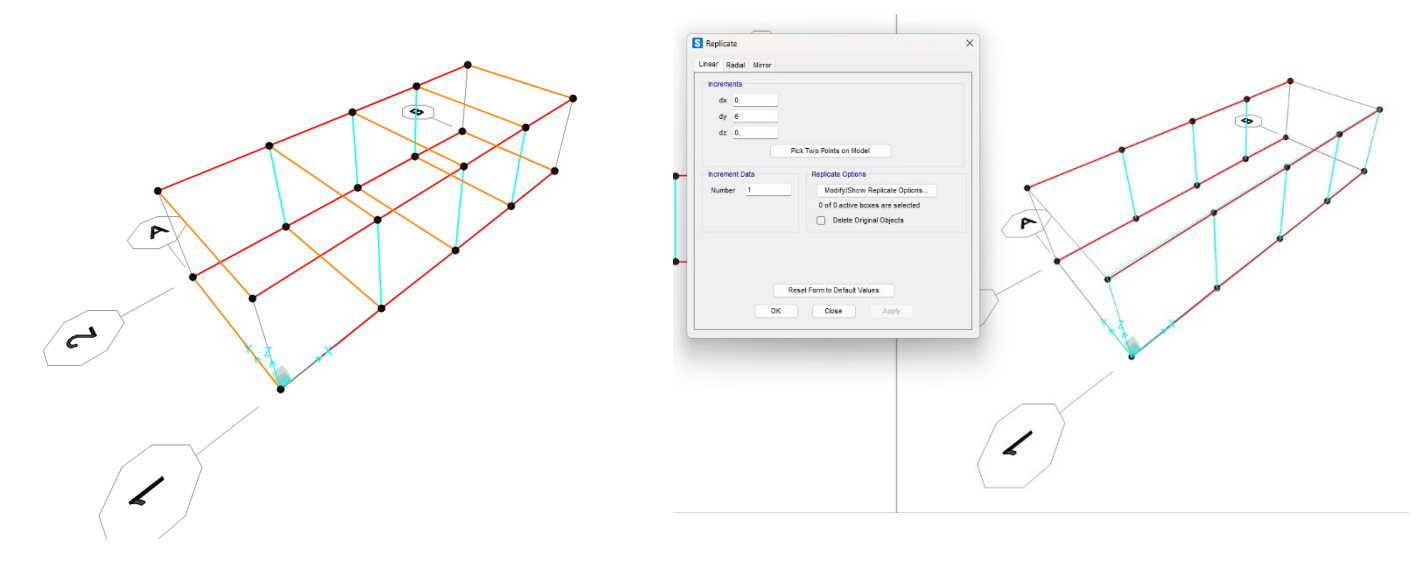

Modello l'appoggio della Viereendel disegnando un setto in calcestruzzo armato, immaginando che sia alto 12 m e largo 3 m.

Disegno, con il comando *Draw Rectangular Area*, un setto e successivamente lo copio dall'altro lato della trave e replico entrambi i setti anche sull'altra Viereendel.

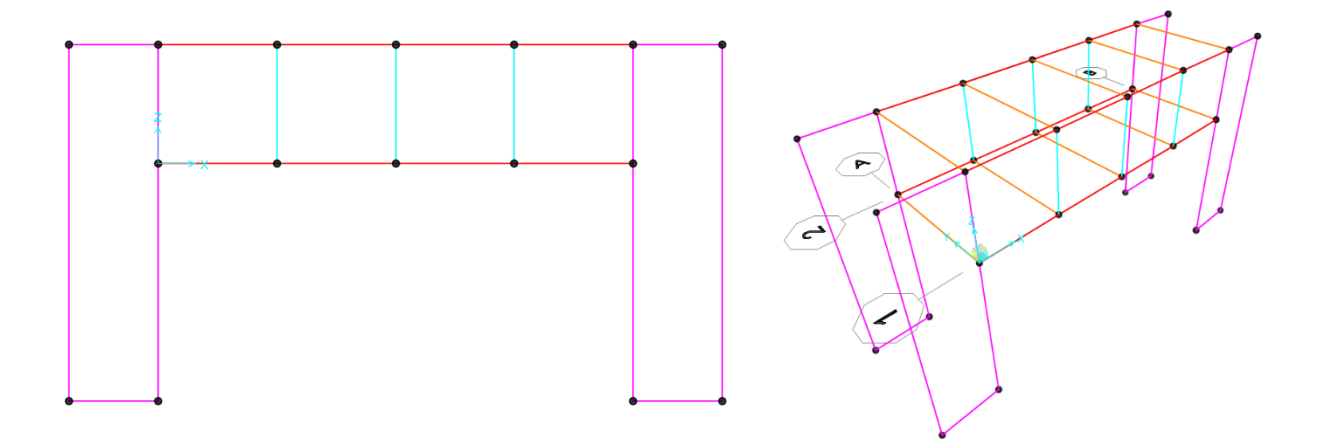

Definisco lo spessore di 30 cm ai setti, con il comando *Define -> Section properties -> Area* section -> Shell.

Assegno ai setti la sezione appena creata con Assign -> Area -> Sections.

| Section Name                 | SETTI             |                           | Display Color                 |  |  |
|------------------------------|-------------------|---------------------------|-------------------------------|--|--|
| Section Notes                | Modify/           | /Show                     |                               |  |  |
| ype                          |                   | Thickness                 |                               |  |  |
| O Shell - Thin               |                   | Membrane                  | 0,3                           |  |  |
| Shell - Thick                |                   | Bending                   | 0,3                           |  |  |
| O Plate - Thin               |                   | Material                  |                               |  |  |
| O Plate Thick                |                   | Material Name             | + C40/50                      |  |  |
| O Membrane                   |                   | Material Angle            | 0,                            |  |  |
| O Shell - Layered/Nonline    | ar                | Time Dependent Properties | 3                             |  |  |
| Modify/Show I                | ayer Definition   | Set Time Dep              | pendent Properties            |  |  |
| concrete Shell Section Desig | n Parameters      | Stiffness Modifiers       | - Temp Dependent Properties - |  |  |
| Modify/Show Shell            | Design Parameters | Set Modifiers             | Thermal Properties            |  |  |

Discretizzo i setti, con lo scopo di aumentare i punti di connessione con la trave, con *Edit -> Edit Areas -> Divide Areas.* 

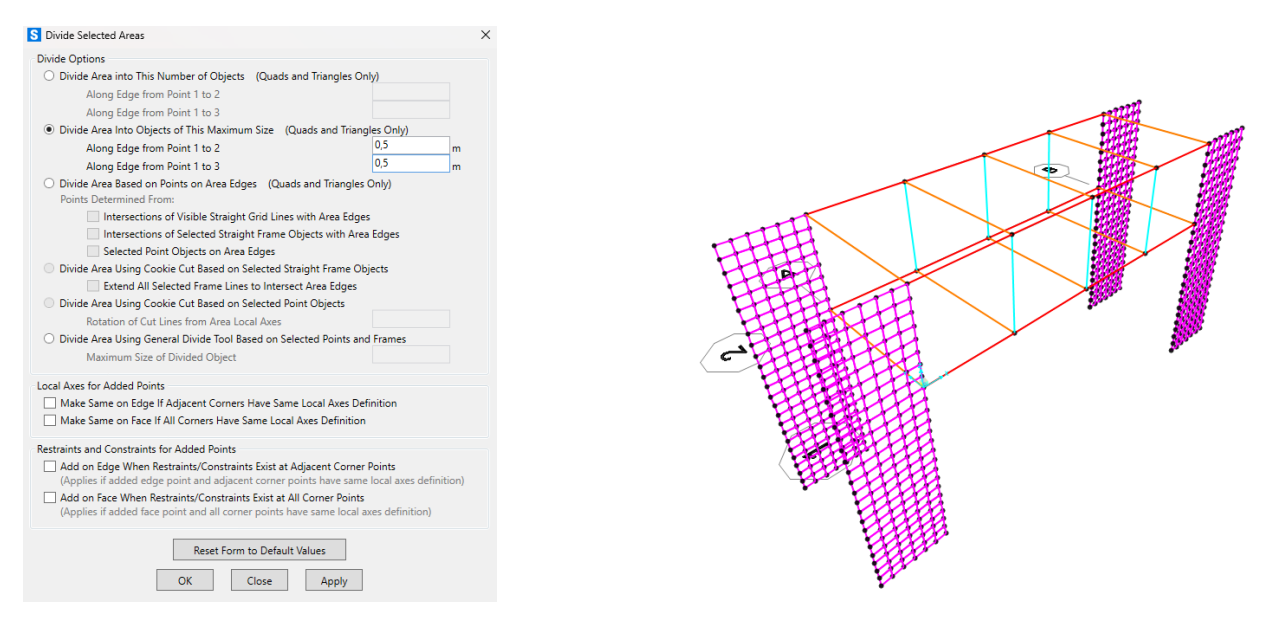

Assegno a tutti i nodi a terra dei setti il vincolo di incastro con Assign -> Joint -> Restrains.

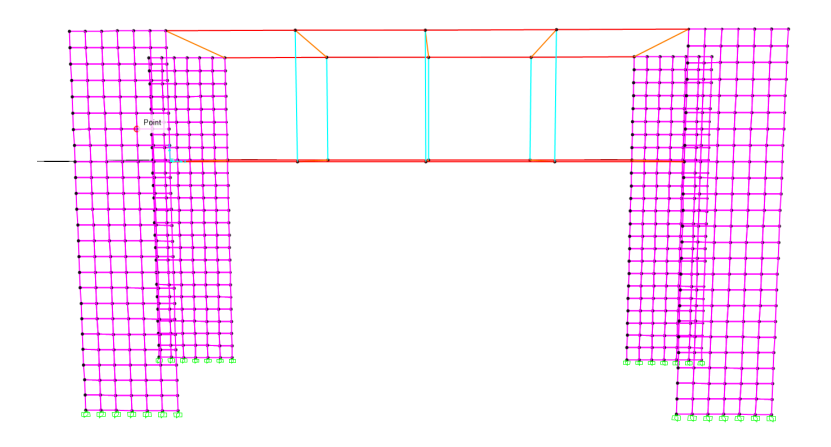

Inizio ad inserire i carichi al modello. E' necessario iniziare a dimensionare partendo dalla verifica dell'abbassamento, che non deve superare 1/200 della luce (nel nostro caso considerando la luce di 16 m, sono 8 cm).

Si verifica prima a deformabilità con lo Stato Limite d'Esercizio e poi a Resistenza con lo Stato Limite Ultimo.

| ad Patterns       |              |                           |                              | Click To:                   |
|-------------------|--------------|---------------------------|------------------------------|-----------------------------|
| Load Pattern Name | Туре         | Self Weight<br>Multiplier | Auto Lateral<br>Load Pattern | Add New Load Pattern        |
| )EAD              | Dead         | ~ 1                       |                              | Add Copy of Load Pattern    |
| DEAD<br>SLU       | Dead<br>Dead | 1                         |                              | Modify Load Pattern         |
| SLE               | Dead         | 1                         |                              | Modify Lateral Load Pattern |
|                   |              |                           |                              | Delete Load Pattern         |
|                   |              |                           |                              | Show Load Pattern Notes     |

Ipotizziamo che in SLU ci siano 12 KN/mq e che in SLE ci sia il 70% di SLU ovvero 8 KN/mq.

Moltiplichiamo entrambi i carichi per l'interasse, nel nostro caso 4 m, e lo assegniamo a tutte le travi principali.

| S Assign Frame Distribu | uted Loads                                                                                                    |           |                         | ×               | S Assign Frame Distribut | ted Loads |          |                                           |                 | ×          |
|-------------------------|----------------------------------------------------------------------------------------------------|-----------|-------------------------|-----------------|--------------------------|-----------|----------|-------------------------------------------|-----------------|------------|
| General                 |                                                                                                    |           | Options                 |                 | General                  |           |          |                                           | Options         |            |
| Load Pattern            | SLU                                                                                                    | ~         | O Add to Existing Loa   | ads             | Load Pattern             | SLE       | SLE ~    |                                           | O Add to Existi | ing Loads  |
| Coordinate System       | GLOBAL                                                                                                    | ~         | Replace Existing Loads  |                 | Coordinate System        | GLOBAL    | GLOBAL ~ |                                           | Replace Exis    | ting Loads |
| Load Direction          | Gravity                                                                                                    | 2         | O Delete Existing Loads |                 | Load Direction Gravity ~ |           | 2        | <ul> <li>Delete Existing Loads</li> </ul> |                 |            |
| Load Type               | Force                                                                                                    | ~         | Uniform Load            |                 | Load Type                | Force     | Force ~  |                                           | Uniform Load    |            |
| Trapezoidal Loads       | 1. 2.                                                                                                    | 3.        | 4.                      |                 | Trapezoidal Loads        | 1.        | 2.       | 3.                                        | 4.              |            |
| Relative Distance       | 0 0,25                                                                                                    | 0,75      | 1                       |                 | Relative Distance        | 0         | 0,25     | 0,75                                      | 1               |            |
| Loads                   | 0 0                                                                                                    | 0         | 0                       | kN/m            | Loads                    | 0         | 0        | 0                                         | 0               | kN/m       |
| Relative Distance       | <ul> <li>Relative Distance from the second second seco</li></ul> | rom End-I | O Absolut               | te Distance fro | om End-I                 |           |          |                                           |                 |            |
|                         |                                                                                                    | OK        | Reset Form to Do        | efault Values   | ply                      |           |          |                                           |                 |            |

Avviamo una prima analisi con SLE e verifico che l'abbassamento sia minore di 9 cm ( in questo caso 6,5 cm), perciò la verifica è soddisfatta. Nel caso l'abbassamento fosse molto inferiore al valore di normativa possiamo sia cambiare le sezioni delle travi, scegliere un calcestruzzo differente o modificare il progetto cambiando la luce.

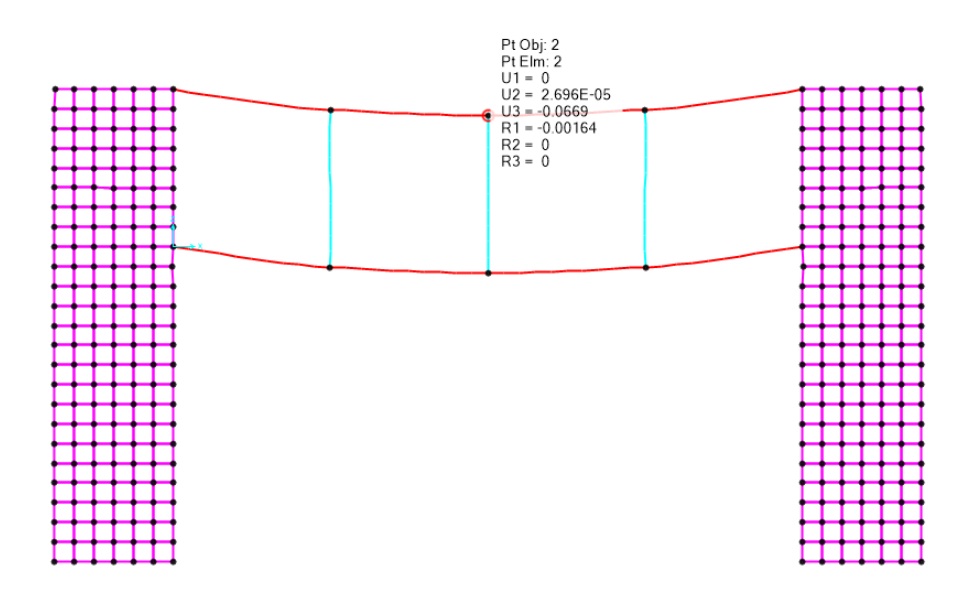

Verifico quindi a resistenza, prima di tutto vedo il grafico del M33 per la combinazione di carico SLU e trovo i Momenti massimi delle travi e dei pilastri:

M max travi= 793,46 KN m ; Mmax pilastri = -810,72 KN m

Inserisco i valori massimi nel foglio excel per il dimensionamento a flessioni delle travi.

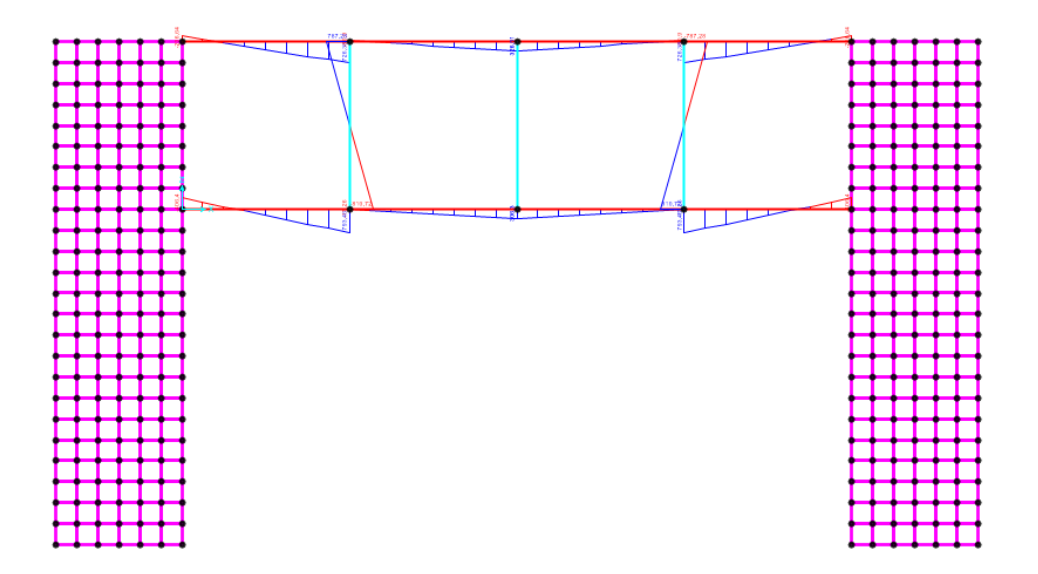

Inserendo il valore di Mmax (sia di pilastri che delle travi), di fck e della base della trave, trovo il valore di altezza minima maggiore di quella della sezione scelta.

| M <sub>max</sub> (KN*m) | f <sub>yk</sub> (N/mm <sup>2</sup> ) | f <sub>yd</sub> (N/mm²) | f <sub>ck</sub> (N/mm <sup>2</sup> ) | f <sub>cd</sub> (N/mm <sup>2</sup> ) | β    | r    | b (cm) | h <sub>u</sub> (cm) | δ (cm) | H <sub>min</sub> (cm) |
|-------------------------|--------------------------------------|-------------------------|--------------------------------------|--------------------------------------|------|------|--------|---------------------|--------|-----------------------|
|                         |                                      |                         |                                      |                                      |      |      |        |                     |        |                       |
| 793,00                  | 450,00                               | 391,30                  | 40,00                                | 22,67                                | 0,46 | 2,26 | 30,00  | 77,05               | 5,00   | 82,05                 |
|                         |                                      |                         |                                      |                                      |      |      |        |                     |        |                       |
| M <sub>max</sub> (KN*m) | f <sub>yk</sub> (N/mm²)              | f <sub>yd</sub> (N/mm²) | f <sub>ck</sub> (N/mm²)              | f <sub>od</sub> (N/mm <sup>2</sup> ) | β    | r    | b (cm) | h <sub>u</sub> (cm) | δ (cm) | H <sub>min</sub> (cm) |
|                         |                                      |                         |                                      |                                      |      |      |        |                     |        |                       |
| 810,00                  | 450,00                               | 391,30                  | 40,00                                | 22,67                                | 0,46 | 2,26 | 30,00  | 77,87               | 5,00   | 82,87                 |

Per far diminuire questo valore si può cambiare la sezione della trave, ad esempio allargando la base, oppure si può scegliere una classe di resistenza del calcestruzzo più performante.

Cambiando le sezioni si aumenta di conseguenza il peso prorio della struttura, perciò devo verificare nuovamente l'abbassamento e i momenti.

Se non si riesce a verificare la struttura cambiando classi di resistenza e sezioni, si deve procedere riducendo la campitura o riducendo la luce, in modo da utilizzare delle sezioni più ridotte.